# **CRÉER ET UTILISER DES DOSSIERS DE QUESTIONS À TIRAGE ALÉATOIRE**

Les « DTAS », ou « Dossiers de Tirage Au Sort » permettent de créer des évaluations ou autoévaluations qui vont chercher un nombre déterminé de questions dans un ou plusieurs dossiers libres, et ce de manière aléatoire.

Par exemple, il est possible de créer une épreuve portant sur 10 questions tirées au sort parmi un dossier pouvant contenir jusqu'à 200 questions. Les copies générées pendant l'épreuve seront ainsi différentes les unes des autres, chaque apprenant composera une épreuve différente.

Il est possible de créer un DTAS à partir :

- Du catalogue de questions (ISD) : il sera alors possible d'utiliser ce dossier dans un questionnaire ou dans une épreuve.
- Du catalogue de questionnaires : il constituera tout ou partie d'une autoévaluation.

| 1  |                                                           |
|----|-----------------------------------------------------------|
| 1. | CREER ET GERER UNE EPREUVE CONTENANT UN OU PLUSIEURS DTAS |

| 1.1 | PRE-REQUIS : CREATION D'UN OU PLUSIEURS DOSSIERS LIBRES (DL) DANS LE CATALOGUE DE QUESTIONS (ISD) | 2  |
|-----|---------------------------------------------------------------------------------------------------|----|
| 1.2 | CREATION D'UN DTAS A PARTIR DU CATALOGUE DE QUESTIONS (ISD)                                       | 3  |
| 1.3 | CREER ET CONFIGURER UNE EPREUVE AVEC DTAS                                                         | 7  |
| 1.4 | TABLEAU DE BORD D'UNE EPREUVE AVEC DTAS                                                           | 9  |
| 1.5 | CORRECTION D'UNE EPREUVE AVEC DTAS                                                                | 9  |
| 1.6 | POST-TRAITEMENT D'UNE EPREUVE AVEC DTAS                                                           |    |
| 1.7 | NOTES D'UNE EPREUVE AVEC DTAS                                                                     | 10 |
| 2.  | CRÉER UNE AUTOÉVALUATION AVEC DTAS                                                                | 11 |
| 2.1 | RAPPEL : CREER UNE AUTOEVALUATION DANS LE CATALOGUE DE QUESTIONNAIRES                             | 11 |
| 2.2 | METHODE 1 : AJOUTER UN DOSSIER DTAS EXISTANT                                                      | 11 |
| 22  | METHODE 2 · CREED UN DTAS DIRECTEMENT DANS LE QUESTIONNAIRE                                       | 12 |

2.4 A IOUTER L'AUTOEVALUATION DANS LINE SESSION DE FORMATION 12

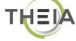

## 1. CRÉER ET GÉRER UNE ÉPREUVE CONTENANT UN OU PLUSIEURS DTAS

#### 1.1 Pré-requis : création d'un ou plusieurs dossiers libres (DL) dans le catalogue de questions (ISD)

Quelle que soit la destination du DTAS (Dossier de Tirage Au Sort), dans une épreuve ou une autoévaluation, il est nécessaire, en amont, d'avoir créé un ou plusieurs dossiers libres (DL) dans le catalogue de questions (ISD), ou un ou plusieurs questionnaires dans le catalogue de questionnaires. C'est dans ce ou ces dossiers que seront tirées au sort les questions lors de la passation de l'épreuve ou de l'autoévaluation.

Si l'épreuve concerne des questions qui ont été créées initialement en tant que questions isolées (QI), il convient donc de les regrouper dans un dossier libre (DL) en procédant ainsi :

Dans le catalogue de questions (ISD) : cliquer sur « DL » pour créer un nouveau dossier libre.

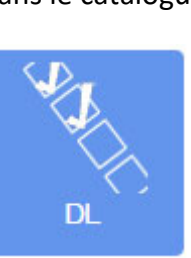

2

1

Dans l'onglet « Contenu », cliquer sur « Ajouter des questions » puis « Importer des questions » puis « depuis le catalogue (ISD)

| 🖀 > Epreuves d'évaluation > Catalo | gues de questions (ISD) > DL - nouveau dossier pe             | our tirage aléatoire                                                   | 20 | =0 |
|------------------------------------|---------------------------------------------------------------|------------------------------------------------------------------------|----|----|
|                                    |                                                               | Ajouter des questions ×                                                |    |    |
| I Tableau de bord                  | THEIA elffe.theia.                                            |                                                                        |    |    |
| L Utilisateurs                     | plateforme de formation et d'évaluation                       | ■ Importer des questions - + Créer une question                        |    |    |
| Formations                         | ⑦ Résurné ● Aperçu                                            | III Depuis le catalogue (ISD)<br>IIII Depuis un questionnaire existant |    |    |
| C Epreuves d'évaluation            | O Cet onglet vous permet de modifier le corps de votre conter | Loppuls un fichier d'Import/export (QTI)                               |    |    |
| Catalogues de questions (ISD)      | Modifier l'Introduction                                       | Introduction par défaut                                                |    |    |
| > Catalogues de questionnaires     | + Ajouter des questions                                       |                                                                        |    |    |
| Sessions d'épreuves (IGE)          |                                                               |                                                                        |    |    |
| Enquêtes & sondages                |                                                               |                                                                        |    |    |

3

Sélectionnez les questions que vous souhaitez utiliser dans votre dossier en vue du tirage aléatoire.

|                           | Titre                                          |                     |                    |                                      |                     |                              |                  | Tag      |                |         |
|---------------------------|------------------------------------------------|---------------------|--------------------|--------------------------------------|---------------------|------------------------------|------------------|----------|----------------|---------|
| éateur                    |                                                |                     |                    | Date de création<br>Supérieur ou éce | ià 🗸                |                              |                  |          |                |         |
| écialités<br>De           |                                                | Connaissa<br>Statut | nces transversales |                                      |                     | ltem du référentiel<br>Usage |                  |          |                |         |
| chwé<br>Non<br>Rechercher | Rénitlaitser<br>Titre                          | Vsage Statut        | Spécialités        | Connaissances                        | Item du référentiel | Archivé                      | Date de création | Partages | Créateur       | Actions |
| 22040 ZONE                | 4.1 Créer et publier des enquêtes - Question 5 | Brouillon           |                    | ti unaveraulea                       |                     | Non                          | 24-10-2019       | 0        | Aurélie Favier | 65      |
| 22039 QRM                 | 4.1 Créer et publier des enquêtes - Question 4 | Brouillon           |                    |                                      |                     | Non                          | 24-10-2019       | 0        | Aurélie Favier |         |
| 22038 ASSO                | 4.1 Créer et publier des enquêtes - Question 3 | Brouillon           |                    |                                      |                     | Non                          | 24-10-2019       | 0        | Aurélie Favier | 63      |
| 22037 ASSO                | 4.1 Créer et publier des enquêtes - Question 2 | Brouillon           |                    |                                      |                     | Non                          | 24-10-2019       | 0        | Aurélie Favier | 63      |
|                           | 4.1 Créer et publier des enquêtes - Question 1 | Brouillon           |                    |                                      |                     | Non                          | 24-10-2019       | 0        | Aurélie Favier | 60      |
| 22036 ZONE                |                                                |                     |                    |                                      |                     |                              |                  |          |                | _       |

Pour chaque question, il faut cliquer sur un des deux boutons de la colonne « Actions » :

- Soit cliquer sur « utiliser ce contenu tel quel » pour que les modifications faites sur une question soit impactées sur la question isolée d'origine (il s'agit de la même question);
- Soit cliquer sur « Dupliquer d'abord le contenu avant de l'utiliser » , les modifications apportées aux questions dans le dossier ne seront alors pas impactées sur les questions isolées d'origine.

4

Vous pouvez également créer de nouvelles questions dans le dossier, en cliquant sur « Ajouter des questions » puis « + Créer une question ».

## 1.2 Création d'un DTAS à partir du catalogue de questions (ISD)

Pour créer un nouveau dossier de questions à tirage aléatoire, ou DTAS (Dossier de Tirage Au Sort) à partir du catalogue de questions :

Dans le catalogue de questions (ISD) : cliquer sur « DTAS » pour créer un nouveau dossier.

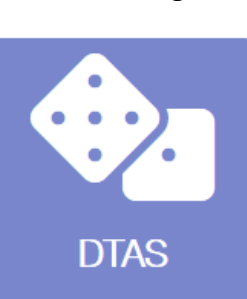

2

1

Nommer le dossier, puis cliquer sur « Créer ».

| Créer un nouveau dossier tirage au sort |         | ×     |
|-----------------------------------------|---------|-------|
| Titre du dossier de tirage au sort      |         |       |
|                                         | Annuler | Créer |

3

Cliquer sur l'onglet « Contenu » pour ajouter du contenu au dossier DTAS.

| Æ > Epreuves d'évaluation > Catalog | zues de questions (ISD) 🖒 DTAS - Tirage aléatoire - Exemple                                                | 20 B | <b>0</b> | • | Ⅲ (        | 9  |  |  |
|-------------------------------------|----------------------------------------------------------------------------------------------------|------|----------|---|------------|----|--|--|
| di Tableau de bord                  |                                                                                                    |      |          |   |            |    |  |  |
| L Utilisateurs                      | planteres de formation et désultation                                                                      |      |          |   |            |    |  |  |
| Formations                          | O Résumé ● Aperçu 🗡 Paramétres 🖸 Contenu ★ Metadonnées L Intervenants 😣 Permer                             |      |          |   |            |    |  |  |
| Epreuves d'évaluation               | Ord orgitet vous permet die definite in reventere de questions à procher dans d'autoritaties de questions. |      |          |   |            |    |  |  |
| Catalogues de questions (ISD)       | Catalogues de questions (SD)     Le nombre total de questions du dossier ne peut pas Mre supérieur à 200   |      |          |   |            |    |  |  |
| Catalogues de questionnaires        |                                                                                                    |      |          |   |            |    |  |  |
| Sessions d'épreuves (IGE)           | 0 questions piochées parmi 0                                                                               |      |          |   |            |    |  |  |
| 🗹 Enquêtes & sondages               | Infrontuction per défaut                                                                                   |      |          |   |            |    |  |  |
| Coljectifs pratiques de formation   | / Modifier Philroduction                                                                                   |      |          |   |            |    |  |  |
| 🔊 Portfolio                         | + Apoular des dessins                                                                                      | -60  |          |   |            |    |  |  |
| Communication                       |                                                                                                    |      |          | E | inregistre | r. |  |  |
| 🗲 Paramètres                        |                                                                                                    |      |          |   |            |    |  |  |

A noter : contrairement à un dossier de questions de type DL ou DP, dans un DTAS on ne peut qu'ajouter des dossiers de type DL et non directement des questions. C'est pour cela qu'il est nécessaire d'avoir préparé en amont un ou plusieurs dossiers libres (DL).

4

Dans l'onglet « Contenu », cliquer sur « Ajouter des dossiers » puis « Ajouter un dossier de questions existant » puis « Depuis le catalogue (ISD) » pour ajouter un ou plusieurs dossiers libres (DL) provenant du catalogue de questions (ISD).

| A > Epreuves d'évaluation > Catalog                  | ues de questions (ISD) > DTAS - Tirage aléatoire - Exempl               | e                                                                                                    | 20 × H 9    |  |  |  |  |  |  |
|------------------------------------------------------|-------------------------------------------------------------------------|----------------------------------------------------------------------------------------------------|-------------|--|--|--|--|--|--|
| ult Tableau de bord<br>1. Utilisateurs<br>Formations | Aportes                                                                 | r des doesiers × Apouter un doesier de questions existant • Depuis le catalogue (ISO) Depuis le questionnaire existant |             |  |  |  |  |  |  |
| Epreuves d'évaluation                                | O Cet onglet vous permet de définir le nombre de questions à piocher da | ns chaque dossier de questions,                                                                                        |             |  |  |  |  |  |  |
| Catalogues de questions (ISD)                        | Le nombre total de questions du dossier ne peut pas être su             | La contribui faita na settem da destinar da ceste da a 200                                                             |             |  |  |  |  |  |  |
| > Catalogues de questionnaires                       |                                                                         |                                                                                                    |             |  |  |  |  |  |  |
| Sessions d'épreuves (IGE)                            | 0 questions plochées parmi 0                                            |                                                                                                    |             |  |  |  |  |  |  |
| 🕑 Enquêtes & sondages                                |                                                                         | Introduction por défaut                                                                                                |             |  |  |  |  |  |  |
| Cobjectifs pratiques de formation                    | Modifier l'Introduction                                                 |                                                                                                    |             |  |  |  |  |  |  |
| r≢ Portfolio                                         | + Ajouter des dossiers                                                  |                                                                                                    | A 🖾 🖛 🗝     |  |  |  |  |  |  |
| Communication                                        |                                                                         |                                                                                                    | Enrogistror |  |  |  |  |  |  |
| ⊁ Paramètres                                         |                                                                         |                                                                                                    |             |  |  |  |  |  |  |

A noter : vous ne pourrez ajouter du contenu provenant d'un questionnaire seulement si ce questionnaire contient des dossiers libres (DL).

5

Il est possible d'ajouter un ou plusieurs dossiers libres au DTAS. Pour cela, il faut cliquer sur le

bouton « utiliser ce contenu tel quel » dans la colonne « Actions » pour chaque dossier dans lequel vous souhaitez que le tirage au sort des questions se fasse.

| 🚓 > Eprennes dévalution -> Catalonues de auestions (ISD) -> DTAS-1est 🕹 🛄 🕘 |                                                                                 |                             |                            |                     |                   |                            |  |  |  |
|-----------------------------------------------------------------------------|---------------------------------------------------------------------------------|-----------------------------|----------------------------|---------------------|-------------------|----------------------------|--|--|--|
| _                                                                           | Ajouter un dossier de questions existant                                        |                             |                            |                     |                   | ×                          |  |  |  |
| ılı Tableau de                                                              |                                                                                 |                             |                            |                     |                   |                            |  |  |  |
| 1. Utilisateur:                                                             | Id Titre                                                                        |                             |                            |                     | Tag               |                            |  |  |  |
|                                                                             | Créateur                                                                        |                             | Date de création           |                     |                   |                            |  |  |  |
| Formation                                                                   |                                                                                 |                             | Supérieur ou égal à 🗸      |                     |                   |                            |  |  |  |
| C Epreuves                                                                  | Spécialités                                                                     | Connaissances transversales |                            | Item du référentiel |                   |                            |  |  |  |
| > Catalogu                                                                  |                                                                                 |                             |                            |                     |                   |                            |  |  |  |
| > Catalog                                                                   | Туре                                                                            | Statut                      |                            | Usage               |                   |                            |  |  |  |
| * Catarya                                                                   |                                                                                 | ×                           | *                          |                     |                   | ×                          |  |  |  |
| > Session:                                                                  | Non                                                                             | ~                           |                            |                     |                   |                            |  |  |  |
| 🕑 Enquêtes                                                                  | Rechercher Réinitialiser                                                        |                             |                            |                     |                   |                            |  |  |  |
| Cobjectifs p                                                                | I Id Type Titre                                                                 | lleaga Statut Spácialitáe   | Connaissances Itom du réfé | Date de             | Dartagos Créatour | Actions                    |  |  |  |
| 🔊 Portfolio                                                                 | * tu Type nite                                                                  | usage statut speciaites     | transversales              | création            | Partages Createur | Actions                    |  |  |  |
| 🖾 Communi                                                                   | 322035 DL nouveau dossier pour tirage aléatoire                                 | Brouillon                   |                            | Non 24-10-2019      | Aurélie           | 🖽 Enregistrer              |  |  |  |
|                                                                             |                                                                                 |                             |                            |                     | Favier            | ounser ce contenu tel quel |  |  |  |
| ✓ Paramétre                                                                 | 320743 DL 4.2 Utiliser les fonctionnalités de communication de la<br>plateforme | Brouillon                   |                            | Non 22-10-2019      | Aurélie<br>Favier |                            |  |  |  |

6

Une fois le ou les dossiers ajoutés au DTAS, il convient de déterminer le nombre de questions qui devront être tirées au sort pour chaque dossier. En effet, par défaut, le système créera une

évaluation contenant toutes les questions de tous les dossiers. Cette information est visible au niveau de chaque dossier.

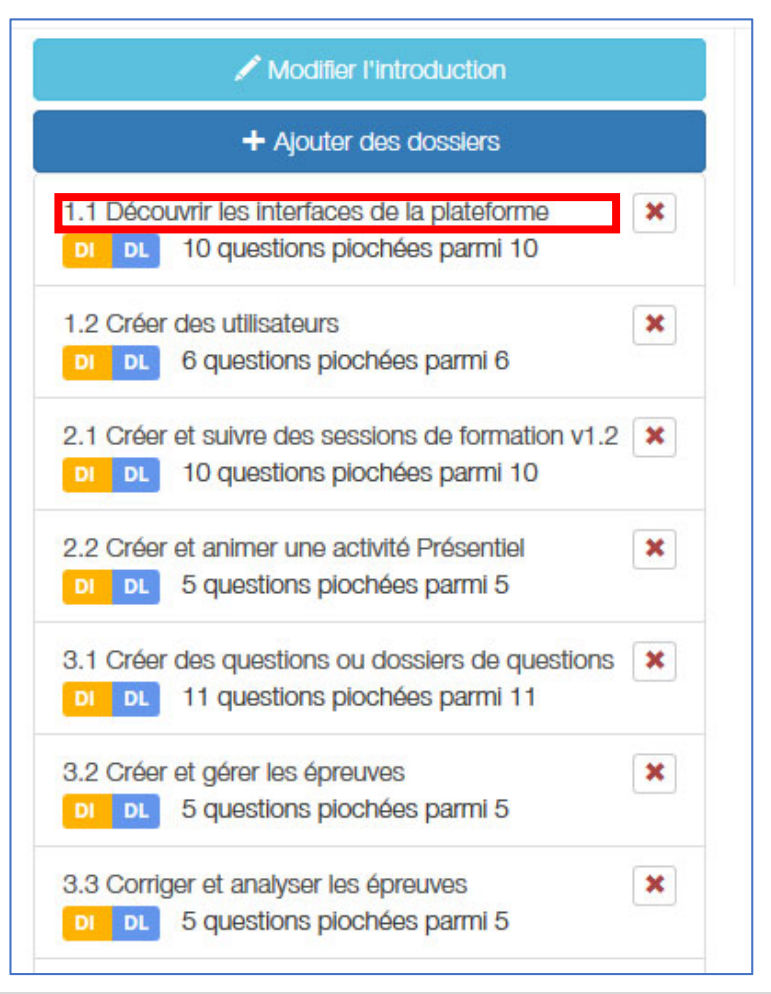

Par exemple pour le dossier 1.1 cicontre, « 10 questions piochées parmi 10 » indique que l'ensemble des 10 questions de ce dossier seront jouées. Pour le dossier 1.2, qui ne contient que 6 questions, les 6 questions seront piochées etc.

Pour modifier le nombre de questions tirées au sort par dossier, il faut cliquer sur l'intitulé du dossier.

7

Cliquer sur le nom d'un dossier. Dans les paramètres d'un dossier (onglet par défaut), il suffit de saisir le nombre de questions qui seront tirées au sort parmi les questions du dossier, puis cliquer sur « Enregistrer ».

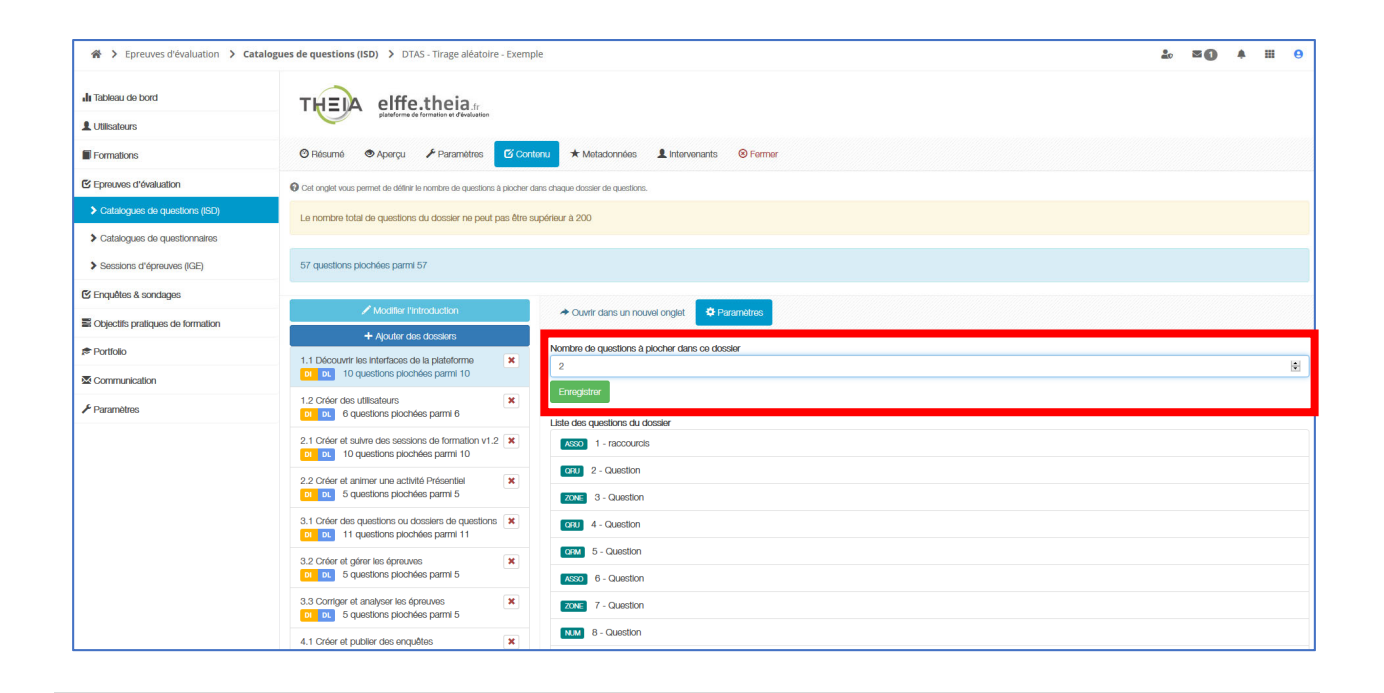

Modifier l'introduction + Ajouter des dossiers 1.1 Découvrir les interfaces de la plateforme × DI DL 2 questions piochées parmi 10 1.2 Créer des utilisateurs × DI DL 1 questions piochées parmi 6 2.1 Créer et suivre des sessions de formation v1.2 DI DL 1 questions piochées parmi 10 × 2.2 Créer et animer une activité Présentiel DI DL 1 questions piochées parmi 5 3.1 Créer des questions ou dossiers de questions DI DL 2 questions piochées parmi 11 3.2 Créer et gérer les épreuves × DI DL 1 questions piochées parmi 5 3.3 Corriger et analyser les épreuves × DI DL 1 questions piochées parmi 5 4.1 Créer et publier des enquêtes × DI DL 1 questions piochées parmi 5

Renouveler l'opération pour chaque dossier du DTAS jusqu'à obtenir le nombre total de questions souhaité.

Dans l'exemple ci-contre, 10 questions seront tirées au sort parmi 57 questions au total réparties dans 8 dossiers.

9

8

Le DTAS est désormais prêt à l'emploi.

Pour le prévisualiser, cliquer sur l'onglet « Aperçu ». Cet aperçu génère une combinaison de questions telle que définie dans l'onglet « Contenu ». En actualisant la page, on obtient un nouvel aperçu avec un tirage différent de questions.

| 备 > Epreuves d'évaluation > Catalo            | ±₀ ≅ <b>0</b> 4 ⊞ 9                                                                                                    |                                |  |  |  |  |  |  |  |  |
|-----------------------------------------------|----------------------------------------------------------------------------------------------------|--------------------------------|--|--|--|--|--|--|--|--|
| I Tableau de bord                             | THEIA eliffetheia.                                                                                                    |                                |  |  |  |  |  |  |  |  |
| Formations                                    | O Récurse     Parametres     G' Contanu     ★ Matadonnées     L'intervenants     O Fermer                                                                                                    |                                |  |  |  |  |  |  |  |  |
| Epreuves d'évaluation                         |                                                                                                    |                                |  |  |  |  |  |  |  |  |
| Catalogues de questions (ISD)                 | Tirage aléatoire - Exemple                                                                                                    |                                |  |  |  |  |  |  |  |  |
| > Catalogues de questionnaires                |                                                                                                    |                                |  |  |  |  |  |  |  |  |
| <ul> <li>Sessions d'épreuves (IGE)</li> </ul> | <b>O</b> the second second sec | Quantitate à réfresses autimus |  |  |  |  |  |  |  |  |
| 🕑 Enquêtes & sondages                         | <b>G</b> Question 1                                                                                                    | Question a reponse unique      |  |  |  |  |  |  |  |  |
| Objectifs pratiques de formation              | Où devra cliquer un apprenant s'il souhaite accéder à ses sessions de formation ou ses épreuves ?                                                                                                    |                                |  |  |  |  |  |  |  |  |
| Portfolio                                     | Réponse                                                                                                    |                                |  |  |  |  |  |  |  |  |
| Communication                                 | attendue                                                                                                    |                                |  |  |  |  |  |  |  |  |
|                                               | A G                                                                                                    |                                |  |  |  |  |  |  |  |  |
|                                               | Espace apprenant                                                                                                    |                                |  |  |  |  |  |  |  |  |

A noter : l'onglet « Résumé » permet de vérifier la configuration du DTAS. Les onglets « Paramètres », « Métadonnées », « Intervenants » sont identiques à ceux d'un dossier libre (DL).

Pour créer une épreuve contenant un DTAS (Dossier de Tirage Au Sort) :

Créer une nouvelle épreuve dans « Sessions d'épreuves (IGE) »

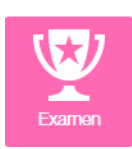

Soit un examen avec code d'accès

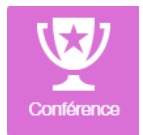

Soit une conférence

Dans l'onglet « Contenu », ajoutez un dossier de type DTAS en cliquant sur le « + » correspondant dans la colonne « Actions ».

| Epreuves d'évaluation > Se     Se     Se | ssions d'épreuves (IGE) > Examen - Epreuve avec tirage aléatoire                                                                                                    | ≟o ≊ <b>()</b> A III <del>(</del> )       |
|----------------------------------------------------------------------------------------------------|----------------------------------------------------------------------------------------------------|-------------------------------------------|
| Tableau de bord                                                                                                    | THEIA elffe.theia.fr                                                                                                    |                                           |
| Utilisateurs                                                                                                    |                                                                                                    |                                           |
| Formations                                                                                                    |                                                                                                    |                                           |
| Epreuves d'évaluation                                                                                                    | W Les orges vous parmes de gara le suje de voire épreuve, vous aaux pouvor ajouar ou restar des earrents doctrinologiques greasabements d'eas dans risult à voire épreuve.                                                                                                    |                                           |
| <ul> <li>Catalogues de questions (ISD)</li> <li>Catalogues de questionnaires</li> </ul>                                                                                                    | Éléments de l'épreuve                                                                                                    | Heordonner ies oossiers Heordonner ies Qi |
| Sessions d'épreuves (IGE)                                                                                                    | L'épreuve ne contient actuellement aucun élément.                                                                                                    |                                           |
| Z Enquêtes & sondages                                                                                                    | Dechercher in Alfment                                                                                                    |                                           |
| Objectifs pratiques de formation                                                                                                    |                                                                                                    | Tan                                       |
| Portfolio                                                                                                    |                                                                                                    | [                                         |
| Communication                                                                                                    | Créateur Date de création Supériour ou écrat à                                                                                                    |                                           |
| Paramètres                                                                                                    | Spécialités Connaissances Itansversales Item du référentiel                                                                                                    |                                           |
|                                                                                                    | Type Statut Utage V<br>Activation V                                                                                                    | B                                         |
|                                                                                                    | Recruitive         Reinitialiser           Selectormer visible   Désélectormer visible   Sélectormer tout   Désélectormer tout         If Id           If Id         Type         Usage Statut         Spécialités         Connaissances<br>transversales         Item du référentiel         An | Action V Extention                        |
|                                                                                                    | 321921 07XS Tirage aléatoire - Exemple Brouillon No                                                                                                    | n 24-10-2019 Aurélie 🗸 🕇<br>Favier        |
|                                                                                                    | 320743 0. 4.2 Utiliser les fonctionnalités de Brouillon No                                                                                                    | n 22-10-2019 Aurélie 👁 🕇                  |

## 3

1

2

Le dossier apparait désormais dans les éléments de l'épreuve.

| A > Epreuves d'évaluation > Se                             | ssions d'épreuves (IGE) > Examen - Epreuve avec tirage aléatoire                                                                                                    | 20 <b>≈ 0</b>                             |
|------------------------------------------------------------|----------------------------------------------------------------------------------------------------|-------------------------------------------|
| II Tableau de bord                                         |                                                                                                    |                                           |
| L Utilisateurs                                             |                                                                                                    |                                           |
| Formations                                                 |                                                                                                    |                                           |
| Epreuves d'évaluation                                      | W ut origet vous permet de gierer e sujet de votre epreue, vous alez pouvor ajouter ou reter des elements coomologiques (preasubement drees dans risu) a votre epreue. |                                           |
| Catalogues de questions (ISD)                              | Éléments de l'épreuve                                                                                                    | Réordonner les dossiers Réordonner les QI |
| Catalogues de questionnaires     Sessions d'épreuves (IGE) | Id Position Type Titre Item Spécialité CT Date de création Créateur Statut V                                                                                           | errouiller ce contenu Action              |
| 🕑 Enquêtes & sondages                                      | 321921 1 DTAS Tirage aléatoire - Exemple 24-10-2019 Aurêle Favier Brouillon                                                                                            | D 🔿 –                                     |
| Objectifs pratiques de formation                           | New Net Cher Wit Beattern                                                                                                    |                                           |
| 🕏 Portfolio                                                | ld The                                                                                                    | Tag                                       |
| Communication                                              |                                                                                                    |                                           |
| ✓ Paramètres                                               | Cealed of creator                                                                                                    |                                           |
|                                                            | Spöcialités Connaissances tansaversaites Itom du référential                                                                                                    |                                           |
|                                                            |                                                                                                    |                                           |
|                                                            | nyter Somu Usage Usage                                                                                                    |                                           |
|                                                            | Achè                                                                                                    |                                           |
|                                                            | Non 🗸                                                                                                    |                                           |
|                                                            | Richarchar Béintealsan                                                                                                    |                                           |
|                                                            | Sélectionner visible   Désélectionner tout   Désélectionner tout   Act                                                                                                 | tion 🗸 Exécuter                           |
|                                                            | Lif Id Type Titre Usage Statut Spécialités Connaissances transversales Item du référentiel Archivé créati                                                              | de Partages Créateur Actions              |
|                                                            | 320743 C 4.2 Utiliser les fonctionnalités de Brouillon Non 22-10 communication de la plateforme                                                                        | -2019 Aurélie 👁 🕇<br>Favier               |

A noter : comme pour toute épreuve, vous pouvez ajouter d'autres dossiers (DL, DP, DTAS...) ou questions isolées à ce dossier.

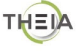

- L'onglet « Résumé » permet de vérifier le contenu de l'épreuve et si besoin d'accéder directement :
  - soit au dossier DTAS pour modifier la configuration du tirage au sort,
  - soit à chacun des dossiers DL utilisées pour le tirage aléatoire pour modifier le contenu des questions.

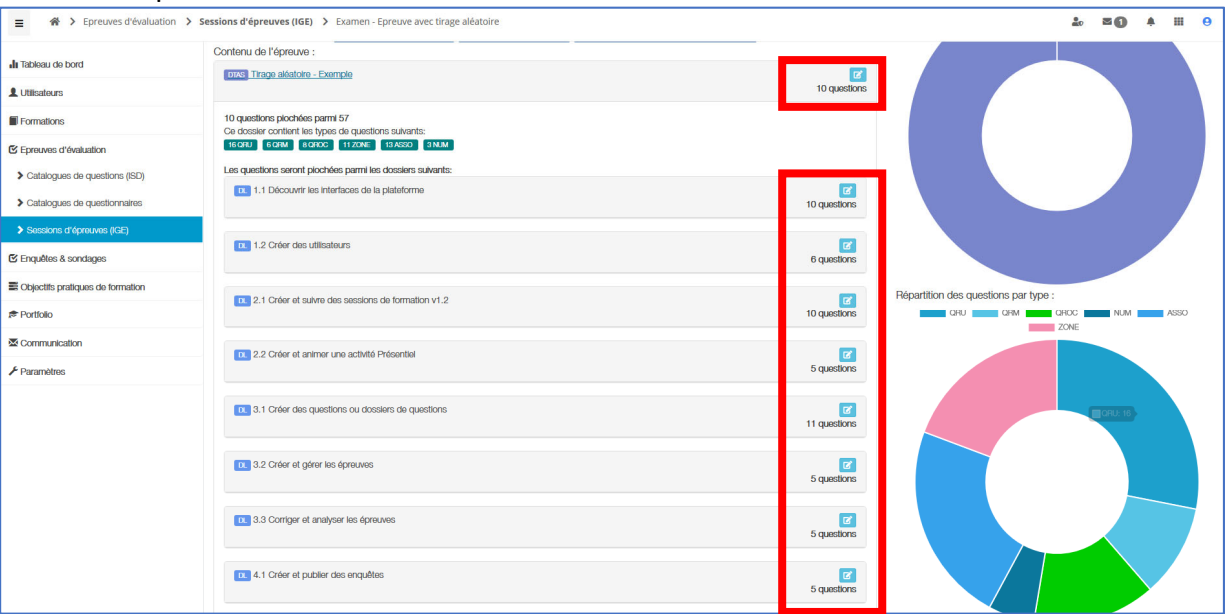

Comme pour n'importe quelle épreuve, l'onglet « Paramètres » permet de configurer les dates et les modalités d'affichage de l'épreuve.

|                                   | ssions d'épreuves (IGE) > Examen - E                                                    | Epreuve avec tirage aléatoire                               | e                       |                                                                                                    | 20 | <b>20</b> | ٠ | ш      | 0     |
|-----------------------------------|-----------------------------------------------------------------------------------------|-------------------------------------------------------------|-------------------------|----------------------------------------------------------------------------------------------------|----|-----------|---|--------|-------|
| II Tableau de bord                | THEIA elffe.thei                                                                        | a fr                                                        |                         |                                                                                                    |    |           |   |        |       |
| L Utilisateurs                    | plateforme de formation et d                                                            | févaluation                                                 |                         |                                                                                                    |    |           |   |        |       |
| Formations                        | 🛛 Résumé 🥕 Paramètros 🖾 🕻                                                               | Contenu It Inscription                                      | III Placements          | Coordination globale 1 Intervenants                                                                                                    |    |           |   |        |       |
| Epreuves d'évaluation             | O Cet onglet vous permet de gérer les paramètre                                         | is généraux et conditions d'accès d                         | de votre épreuve : hora | ines, code de l'examen et terminaux autorisés.                                                                                            |    |           |   |        |       |
| Catalogues de questions (ISD)     | Code d'accès                                                                            | 2TT89443 Réclamer un                                        | n code d'accès          |                                                                                                    |    |           |   |        |       |
| Catalogues de questionnaires      |                                                                                         |                                                             |                         |                                                                                                    |    |           | 1 | Enregi | strer |
| Sessions d'épreuves (IGE)         | Titre                                                                                   | Epreuve avec tirage aléato                                  | bire                    |                                                                                                    |    |           |   |        |       |
| C Enquêtes & sondages             | Affichage de la copie Ne pas afficher                                                   |                                                             |                         |                                                                                                    |    |           |   |        | ~     |
| Coljectifs pratiques de formation | Affichage de la copie corrigée                                                          | Ne pas afficher                                             |                         |                                                                                                    |    |           |   |        | ~     |
| t <sup>€</sup> Portfolio          | Archivé                                                                                 | Non                                                         |                         |                                                                                                    |    |           |   |        | ~     |
| Communication                     | Date de début                                                                           | 24/10/2019                                                  | 00:00 ©                 |                                                                                                    |    |           |   |        |       |
| 🖋 Paramètres                      | Date de fin                                                                             | 24/10/2019                                                  | 18:00 🛛                 |                                                                                                    |    |           |   |        |       |
|                                   | Minutes additionnelles pour les<br>participants disposant d'un<br>aménagement d'épreuve | 0                                                           |                         |                                                                                                    |    |           |   |        | ۲     |
|                                   |                                                                                         | Limiter le temps à partir d                                 | du démarrage de la      | composition                                                                                                    |    |           |   |        |       |
|                                   | Echelle d'évaluation                                                                    |                                                             |                         |                                                                                                    |    |           |   |        | ~     |
|                                   | Date de jury                                                                            |                                                             |                         |                                                                                                    |    |           |   |        |       |
|                                   |                                                                                         | Cet examen est un test d                                    | le configuration.       |                                                                                                    |    |           |   |        |       |
|                                   |                                                                                         | Disposition aléatoire des o                                 | questions (ne s'ap      | plique pas pour les dossiers progressifs)                                                                                                 |    |           |   |        |       |
|                                   |                                                                                         | Mélanger les propositions                                   | s des questions de      | l'épreuve.                                                                                                    |    |           |   |        |       |
|                                   |                                                                                         | Activer les notifications     Les participants recevront un | as internaces lors de   | r reamen.<br>Ne début de l'épreuve. Si l'épreuve dure plus de 3 jours, ils receivront une notification la vieille de la fin de l'épreuve. |    |           |   |        |       |

A noter : si votre DTAS contient plusieurs dossiers libres (DL), et que vous cochez « Disposition aléatoire des questions », le tirage au sort se fera bien sur chaque dossier mais ne respectera pas l'ordre des dossiers. Si la case n'est pas cochée, les questions seront tirées au sort dans l'ordre des dossiers du DTAS (par exemple : d'abord 2 questions du 1<sup>er</sup> dossier, puis 1 question du 2<sup>ème</sup> dossier etc.).

6

4

5

Le reste du paramétrage de l'épreuve (ajouts d'intervenants, inscription des participants) s'effectue comme pour n'importe quelle autre épreuve :

- Onglet « Inscription » : permet d'inscrire les utilisateurs via les groupes ou individuellement
- Onglet « Intervenants » : permet d'ajouter des intervenants et leur attribuer des droits sur la session d'épreuve.

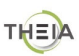

#### 1.4 Tableau de bord d'une épreuve avec DTAS

Lors de l'épreuve avec DTAS, chaque apprenant compose sur une copie « unique », puisque les questions sont tirées au sort. Il se peut bien entendu que des apprenants aient dans leur évaluation une ou plusieurs questions en commun avec d'autres apprenants ; plus la base de questions est importante et plus la probabilité de copie unique augmente.

Le tableau de bord permet, comme pour toute autre épreuve, de suivre pas à pas la composition des copies par les apprenants. L'ensemble des fonctionnalités sont maintenues (visualisation de la progression, modification de temps supplémentaire, etc.).

| Epreuves d'évaluation > Sessions  | d'épreuves (IGE) > Examen - Epreuve avec tirage aléato | ire                                                  |                             |                               | <b>≟</b> ≊ <b>0</b> A ⊞ 0                               |
|-----------------------------------|--------------------------------------------------------|------------------------------------------------------|-----------------------------|-------------------------------|---------------------------------------------------------|
| L Utilisateurs                    | Détail                                                 | de la composition                                    | ×                           |                               |                                                         |
| Formations                        | Choisir un groupe                                      |                                                      | C Rafraîchir                |                               |                                                         |
| Epreuves d'évaluation             | Tirage                                                 | aléatoire - Exemple                                  |                             |                               |                                                         |
| C Enquêtes & sondages             | <b>o</b> 11:03:47                                      |                                                      |                             |                               | <b>~</b> 0                                              |
| Coljectits pratiques de formation | Heure du serveur                                       |                                                      | Fermer de compos            |                               | Soumissions de l'épreuve.                               |
| t <sup>€</sup> Portfolio          |                                                        | _                                                    |                             |                               |                                                         |
| Communication                     |                                                        | Clôtu                                                | rer l'épreuve               |                               |                                                         |
| ≁ Paramètres                      |                                                        |                                                      |                             |                               |                                                         |
|                                   |                                                        |                                                      |                             |                               |                                                         |
|                                   |                                                        |                                                      |                             |                               |                                                         |
|                                   | Progression des connexions                             | stions 🔲 Progression des soumissions 🔲 Progression d | u temps                     |                               |                                                         |
|                                   | Afficher les apprenants: 🗹 connectés 🛛 non conn        | ectés 🛛 ayant commencé 🖾 n'ayant pas comme           | ncé 🛛 ayant soumis 🖾 n'ayar | nt pas soumis                 |                                                         |
|                                   |                                                        |                                                      |                             | Ċ                             | Modifier le temps supplémentaire de tous les apprenants |
|                                   | Apprenant                                              | Adresse IP                                           | Temps                       | Tirage aléatoire -<br>Exemple | Actions                                                 |
|                                   | FAVIER aurélie                                         | 152.77.170.94                                        | 00:00:00                    |                               | 0 9 0                                                   |
|                                   | THEIA etudiant                                         | 152.77.170.94                                        | 00:05:46                    |                               | 0 0                                                     |
|                                   | THEIA etudiante                                        |                                                      |                             |                               | 0 Q 0                                                   |

## **1.5 Correction d'une épreuve avec DTAS**

La particularité des épreuves avec DTAS est que chaque apprenant compose sur une copie différente. Chaque question ne sera pas jouée le même nombre de fois, et potentiellement certaines questions ne seront jamais jouées lors d'une épreuve. De ce fait, la correction est un peu différente puisque seules les questions QROL et QROC qui ont été tirées lors de l'épreuve apparaitront dans les onglets de correction « QROL » et « QROC » respectifs.

Dans l'exemple ci-après, seules 2 questions de type « QROC » ont été jouées durant l'épreuve. La correction porte donc uniquement sur ces questions, les autres questions de type « QROC » que contiennent les dossiers du DTAS ne sont pas affichées.

| A > Epreuves d'évaluation > Sessi  | ons d'épreuves (IGE) > Examen - Epreuve avec tirage alé        | atoire                  |                |                                         |                                      |                                   |                       |                      | 20         | ≥0     | <b>≜</b> I | H 0        |
|------------------------------------|----------------------------------------------------------------|-------------------------|----------------|-----------------------------------------|--------------------------------------|-----------------------------------|-----------------------|----------------------|------------|--------|------------|------------|
| II Tableau de bord                 | THEIA elffe.theia                                              |                         |                |                                         |                                      |                                   |                       |                      |            |        |            |            |
| L Utilisateurs                     | plateforme de formation et dévaluation                         |                         |                |                                         |                                      |                                   |                       |                      |            |        |            |            |
| Formations                         | ⑦ Résumé                                                       | Inscription 🖌 Ta        | ableau de bor  | d Coordination globale                  | 🖈 Post-Exam 📝 QRC                    | C S Post-traitement               | ☆ Notes               | II Statistiques      | 1 Interv   | enants | ⊗ Ferm     | <b>ier</b> |
| Epreuves d'évaluation              | Cet onglet vous permet de corriger les QROC (Question à Répons | e Ouverte et Courte). P | our chaque que | stion, la liste des réponses données pa | ir les candidats lors de l'épreuve s | era affichée. Vous pourrez choisi | ir de refuser ou d'ac | cepter les réponses. |            |        |            |            |
| Catalogues de questions (ISD)      | Éléments de l'épreuve                                          | Tirage aléa             | atoire - Exe   | emple                                   |                                      |                                   |                       |                      |            |        |            |            |
| Catalogues de questionnaires       | Tirage aléatoire - Exemple                                     | Position                | Туре           | Titre                                   | Réponses a                           | cceptées Répo                     | nses refusées         | Réponse              | s en atter | nte    |            |            |
| Sessions d'épreuves //GE)          |                                                                | 3.1 Créer               | des quest      | ions ou dossiers de quest               | ions                                 |                                   |                       |                      |            |        |            |            |
|                                    |                                                                | 4                       | QROC           | Question (#320428)                      | 1                                    |                                   | 0                     |                      | 1          |        | Corrige    | er         |
| Enquêtes & sondages                |                                                                | 5                       | QROC           | Exemple ZONE (#320430)                  | 2                                    |                                   | 0                     |                      | 1          |        | Corrig     | -          |
| E Objectifs pratiques de formation |                                                                |                         |                |                                         |                                      |                                   |                       |                      |            |        | corrige    |            |
| 1 Portfolio                        |                                                                |                         |                |                                         |                                      |                                   |                       |                      |            |        |            |            |

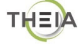

#### 1.6 Post-traitement d'une épreuve avec DTAS

L'onglet « Post-traitement » est également différent dans une épreuve avec DTAS. En effet, seules les questions qui ont été tirées au sort durant l'épreuve sont affichées, avec l'indication du nombre d'occurrence pour chacune d'elle (c'est-à-dire le nombre d'apprenants qui ont eu la question dans leur épreuve).

Dans l'exemple ci-après, on voit par exemple que la question « ASSO » du dossier « 3.1 » a été tirée dans 2 épreuves.

| Epreuves d'évaluation > Session:  | s d'épreuves (IGE) > Examen - Epreuve avec tirage               | éatoire                                           |                                                   |                                         |                                                 | 10 Z 0         | <b>≜ Ⅲ 0</b> |
|-----------------------------------|-----------------------------------------------------------------|---------------------------------------------------|---------------------------------------------------|-----------------------------------------|-------------------------------------------------|----------------|--------------|
| II Tableau de bord                | 🕲 Résumé 🥕 Paramètres 🛛 Contenu                                 | Inscription 🖌 Tableau de bord 🛛 🕮                 | Coordination globale 🖌 Post-Exam                  | ✓ QROC Software Post-traiter            | nent 🖈 Notes 🔥 II Statistiques                  | L Intervenants | ⊗ Fermer     |
| L Utilisateurs                    | Cet onglet vous permet de changer la grille de correction de l' | amen. Vous pouvez annuler des questions ainsi que | changer leurs pondérations. Vous pourrez égalemer | nt changer le statut (valide, non valid | e, inacceptable, indispensable) des proposition | S.             |              |
| Formations                        | Éléments de l'épreuve                                           | Coefficient de pondération du dossie              | er                                                |                                         |                                                 |                | Enregistrer  |
| Epreuves d'évaluation             | Tirage aléatoire - Exemple                                      |                                                   |                                                   | Norther de                              |                                                 | 0              | _            |
| Catalogues de questions (ISD)     |                                                                 | Position Type Titre                               | des                                               | points tirage                           | Barème indicatif de base                        | Barème par     | défaut       |
| > Catalogues de questionnaires    |                                                                 | 1.1 Découvrir les interfaces                      | de la plateforme                                  |                                         |                                                 |                | _            |
| Sessions d'épreuves (IGE)         |                                                                 | 2 QRU Question (#3                                | 14800) 1                                          | 1                                       | 1                                               | 1              | 1            |
| Enquêtes & sondages               |                                                                 | 3 ZONE Question (#3                               | 14802) 1                                          | 1                                       | 1                                               | 1              | 1            |
| Sobjectifs pratiques de formation |                                                                 | 6 Asso Question (#3                               | 14813) 1                                          | 1                                       | 1                                               | 1              | 1            |
| ₱ Porttollo                       |                                                                 | 9 QRU Question (#3                                | 14896) 1                                          | 1                                       | 1                                               | 1              | ÷ 🛛          |
|                                   |                                                                 | 1.2 Créer des utilisateurs                        |                                                   |                                         |                                                 |                |              |
|                                   |                                                                 | 4 ZONE Création com                               | npte utilisateur (#316840) 0.43                   | 3 1                                     | 1                                               | 1              | ۲            |
| Parametres                        |                                                                 | 5 QRM Import utilisa<br>(#316851)                 | ateurs - infos obligatoires 0.58                  | 3 1                                     | 1                                               | 1              | •            |
|                                   |                                                                 | 2.1 Créer et suivre des sess                      | sions de formation v1.2                           |                                         |                                                 |                |              |
|                                   |                                                                 | 3 Asso onglets_sess                               | sion_formation (#319371) 0                        | 1                                       | 1                                               | 1              | * 🖻          |
|                                   |                                                                 | 4 QRU dupliquer_se                                | ssion (#319372) 1                                 | 1                                       | 1                                               | 1              | ۲            |
|                                   |                                                                 | 2.2 Créer et animer une act                       | tivité Présentiel                                 |                                         |                                                 |                |              |
|                                   |                                                                 | 1 QRU Question (#3                                | 20345) 1                                          | 1                                       | 1                                               | 1              | •            |
|                                   |                                                                 | 4 QRU Question (#3                                | 120353) 1                                         | 1                                       | 1                                               | 1              |              |
|                                   |                                                                 | 3.1 Créer des questions ou                        | dossiers de questions                             |                                         |                                                 |                |              |
|                                   |                                                                 | 3 Asso Question (#3                               | 1 1                                               | 2                                       | 1                                               | 1              |              |

Comme pour une épreuve classique, il est possible de modifier le barème d'une question en post-traitement, le score (uniquement pour les étudiants qui ont eu la question dans leur épreuve) sera actualisé.

#### **1.7 Notes d'une épreuve avec DTAS**

Pour la consultation des notes d'une épreuve avec DTAS dans l'onglet « Notes », il est à noter que chaque copie contient des questions différentes. La copie de chaque apprenant reste consultable et exportable en pdf, et en contiendra que les questions qui composent la copie de l'apprenant concerné.

| Epreuves d'évaluation > Session                                                         | s d'épreuves (IGE) > E                                                                                             | xamen - Epreuve avec          | tirage aléatoire                   |                                                  |                         |        |                   |          |                        | <b>.</b> | ∎1      | ٠    |      | θ        |
|-----------------------------------------------------------------------------------------|----------------------------------------------------------------------------------------------------|-------------------------------|------------------------------------|--------------------------------------------------|-------------------------|--------|-------------------|----------|------------------------|----------|---------|------|------|----------|
| I Tableau de bord                                                                       | THEIA g                                                                                                    | Iffe.theia.fr                 | an .                               |                                                  |                         |        |                   |          |                        |          |         |      |      |          |
| Formations                                                                              | 🕲 Résumé 🛛 🖌 Pa                                                                                                    | ramètres 🖸 Conter             | nu 👫 Inscription 🌙                 |                                                  | bale 🖌 Post-Exam        | 🖍 QROC | E Post-traitement | ★ Notes  | II Statistiques        | 1 Inter  | venants | 🖲 Fe | rmer |          |
| <ul> <li>Catalogues de questions (ISD)</li> <li>Catalogues de questionnaires</li> </ul> | <ul> <li>Cet onglet vous permet d</li> <li>Résumé des notes :</li> <li>2 normaux</li> <li>1 non corrigé</li> </ul> | e visualiser les notes obtenu | es par les candidats. Attention, l | n, la 'moyenne pondérée' prend en compte le poid | de chacun des dossiers. |        |                   |          |                        |          |         |      |      |          |
| Sessions d'épreuves (IGE)                                                               | Désanonymiser                                                                                                    | Exporter les notes            | 🔊 Générer un relevé de             | le notes                                         |                         |        |                   |          |                        |          |         |      |      |          |
| C Enquêtes & sondages                                                                   | Apprenant                                                                                                    |                               | Moyenne pondé                      | érée                                             | Moyenne standard        |        |                   | Tirage a | léatoire - Exem<br>(1) | ple      |         |      |      |          |
| Sobjectifs pratiques de formation                                                       | Anonyme                                                                                                    |                               | 19.17                              |                                                  | 19.17                   |        |                   |          | 19.17                  |          |         |      | ٢    | •        |
| ¢ Portfolio                                                                             | Anonyme                                                                                                    |                               | 16.85                              |                                                  | 16.85                   |        |                   |          | 16.85                  |          |         |      | 0    | <u>ه</u> |
|                                                                                         | Anonyme                                                                                                    |                               | NC                                 |                                                  | NC                      |        |                   |          | -                      |          |         |      |      |          |
| ✓ Paramètres                                                                            |                                                                                                    |                               |                                    |                                                  |                         |        |                   |          |                        |          |         |      |      |          |

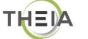

## 2. CRÉER UNE AUTOÉVALUATION AVEC DTAS

#### 2.1 Rappel : créer une autoévaluation dans le catalogue de questionnaires

Pour créer une autoévaluation avec DTAS :

| Epreuves d'évaluation                   | Gestion par dossier                                                           |                                                                                                    | 6 - 4                                       |
|-----------------------------------------|-------------------------------------------------------------------------------|----------------------------------------------------------------------------------------------------|---------------------------------------------|
| Catalogues de<br>questions (ISD)        | + Nouveau dossier                                                             | Fonctions avancées: - + Afficher les archives                                                                                                    |                                             |
| Catalogues de                           | Nom de l'élément                                                              | Visible Actions                                                                                                    |                                             |
|                                         | Parcours découverte de la plateforme Thela                                    |                                                                                                    | Auto-éval                                   |
| <ul> <li>Sessions d'epieuves</li> </ul> |                                                                               | · · · · · · · · · · · · · · · · · · ·                                                                                                    | 71010 010                                   |
| (IGE)                                   | Gestion par dossiers : clique<br>dans le dossie                               | ✓ ☑ № № er sur « Ajouter un test » er souhaité                                                                                                    | <ul> <li>Gestion e<br/>sur « Aut</li> </ul> |
| (IGE)                                   | Gestion par dossiers : clique<br>dans le dossie                               | ✓ IN THE SECTION OF THE SECTION OF THE SECTIONO | <ul> <li>Gestion e<br/>sur « Aut</li> </ul> |
| •<br>Jommer l'                          | Gestion par dossiers : clique<br>dans le dossie<br>auto-évaluation, puis cliq | er sur « Ajouter un test »<br>er souhaité<br>quer sur « Créer ».                                                                                                    | Gestion e     sur « Aut                     |

#### 2.2 Méthode 1 : ajouter un dossier DTAS existant

Cliquer sur l'onglet « Contenu » de l'autoévaluation pour ajouter un dossier DTAS au questionnaire. Il est possible de créer un nouveau DTAS, ou d'importer un dossier DTAS existant. Pour utiliser un DTAS existant, cliquer sur « Ajouter un dossier de questions existant » puis « Depuis le catalogue (ISD) » :

Annuler

Créer

| Tableau de bord                | THEIA elffe.th                              | eia.fr                                                   |                                   |        |
|--------------------------------|---------------------------------------------|----------------------------------------------------------|-----------------------------------|--------|
| L Utilisateurs                 | plateforme de formati                       | ion et d'évaluation                                      |                                   |        |
| Formations                     | 😕 Résumé 💿 Aperçu 🗡 I                       | Paramètres 🛛 🗹 Contenu 🖉 Emplaceme                       | ent                               | Sermer |
| Epreuves d'évaluation          | Cet onglet vous permet de gérer le sujet de | de votre auto-évaluation.                                |                                   |        |
| Catalogues de questions (ISD)  | + Créer un dossier de questions             | ${f Q}$ Ajouter un dossier de questions existant $	imes$ | Limporter un dossier de questions |        |
| > Catalogues de questionnaires |                                             | Depuis le catalogue (ISD)                                |                                   |        |
| Sessions d'épreuves (IGE)      |                                             | Depuis un questionnaire existant                         |                                   |        |

2

1

Pour faciliter l'ajout d'un DTAS existant, sélectionner « DTAS » dans le champ « Type » puis cliquer sur « Rechercher » pour appliquer le filtre. Ainsi, seuls les dossiers de type DTAS s'affichent. Il est alors possible d'en ajouter un ou plusieurs au questionnaire en choisissant :

- Soit « utiliser ce contenu tel quel » : la configuration du tirage au sort sera impactée sur le dossier en cas de modifications ;
- Soit « Dupliquer d'abord le contenu avant de l'utiliser »
   configuration du tirage au sort seront propres au questionnaire d'auto-évaluation.

## 2.3 Méthode 2 : créer un DTAS directement dans le questionnaire

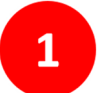

Pour créer un nouveau DTAS au sein du questionnaire, cliquer sur « Créer un dossier de questions » puis sélectionner « Dossier tirage au sort – DTAS » comme type de dossier :

| 🖀 🗲 Epreuves d'évaluation 🗲 Catalog | gues de questionnaires 🗲 Entrainement - ALL                 |                                                                                                    |
|-------------------------------------|-------------------------------------------------------------|----------------------------------------------------------------------------------------------------|
|                                     |                                                             | Créer un dossier de questions                                                                                                    |
| II Tableau de bord                  | THEIA elffe.theia.                                          | Titre du dossier                                                                                                    |
| L Utilisateurs                      | plateforme de formation et d'évaluation                     | Dossier                                                                                                    |
| Formations                          | 🕲 Résumé 👁 Aperçu 🗲 Paramètres                              | Туре                                                                                                    |
| C Epreuves d'évaluation             | Cet onglet vous permet de gérer le sujet de votre auto-éval | Dossier lirage au sort - DTAS                                                                                                    |
| Catalogues de questions (ISD)       | + Créer un dossier de questions Q Ajouter un                | quel ordre.                                                                                                    |
| Catalogues de questionnaires        |                                                             | Dossier progressif: Apparition progressive des questions (la question sulvante apparait lorsque<br>la question actuelle est validée). |
| Sessions d'épreuves (IGE)           |                                                             |                                                                                                    |
| C Enquêtes & sondages               |                                                             | Annuler Créer                                                                                                    |
| Sobjectifs pratiques de formation   |                                                             |                                                                                                    |

Pour valider la création du dossier, cliquer sur « Créer ».

2 La procédure est ensuite la même que lors de la création d'un dossier DTAS dans le catalogue de questions (ISD) : on peut soit utiliser un DL du catalogue de questions, soit utiliser un DL existant dans un questionnaire.

Cf. étape 4 et suivantes de la partie 1.2 Création d'un DTAS à partir du catalogue de questions (ISD)

#### 2.4 Ajouter l'autoévaluation dans une session de formation

Une fois le questionnaire configuré, il peut être associé à une auto-évaluation dans une session de formation. Si celle-ci est configurée pour être jouée plusieurs fois par les apprenants, ces derniers auront non seulement des copies différentes de celles des autres utilisateurs inscrits à la session mais aussi des copies différentes à chaque fois qu'ils joueront l'auto-évaluation.

Rappel de la procédure à suivre pour ajouter une auto-évaluation dans une session de formation :

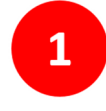

Dans la session concernée, cliquer sur l'onglet « Programme » pour ajouter une nouvelle activité : bouton « Ajouter un nouvel élément » / « Ajouter des activités » / « Créer de nouvelles activités »

| Formations > Sessions de formations                                                                                                    | ormation > Session – Sessi                                                               | on avec auto-évaluati                                               | on aléatoire                  |                           |                                       |                               |       |                |                                                                                                    | -                                       | e0 6      |                                        |                                           | e         |
|----------------------------------------------------------------------------------------------------|------------------------------------------------------------------------------------------|---------------------------------------------------------------------|-------------------------------|---------------------------|---------------------------------------|-------------------------------|-------|----------------|----------------------------------------------------------------------------------------------------|-----------------------------------------|-----------|----------------------------------------|-------------------------------------------|-----------|
| Tableau de bord                                                                                                    |                                                                                          | lffe theia                                                          |                               |                           |                                       |                               |       |                |                                                                                                    |                                         |           |                                        |                                           |           |
| Utilisatours                                                                                                    |                                                                                          | teforme de formation et d'évalue                                    | len                           |                           |                                       |                               |       |                |                                                                                                    |                                         |           |                                        |                                           |           |
| Formations                                                                                                    | 🕑 Résumé 🥜 Pa                                                                            | ramètres 💄 Appre                                                    | nants 🛛 🖸 Programme           | Planification             | L Responsable d'activité              | Message d'accuell             | O SuM | 1 Intervenants | APartage                                                                                                    | Fermer                                  |           |                                        |                                           |           |
| Catalogues d'activités                                                                                                    | O Cette page vous permet                                                                 | le gérer le contenu du parc                                         | ours de formation. Vous pouve | z ajouter/supprimer des r | modules/activités à la volée ou depui | is un catalogue de formation. |       |                |                                                                                                    |                                         |           |                                        |                                           |           |
| Parcours d'activités                                                                                                    |                                                                                          |                                                                     |                               |                           |                                       |                               |       | Créer un p     | arcours d'activité                                                                                                    | is 🛛 🖉 Intégrer u                       | in parco  | ours d'activi                          | tós à la so                               | ission    |
|                                                                                                    |                                                                                          |                                                                     |                               |                           |                                       |                               |       |                |                                                                                                    |                                         |           |                                        |                                           |           |
| <ul> <li>Sessions de formation</li> </ul>                                                                                                    | Actions à appliquer sur l                                                                | s éléments cochés :                                                 |                               |                           |                                       |                               |       |                |                                                                                                    |                                         |           |                                        |                                           |           |
| Sessions de formation     Catalogues d'offres de formation                                                                                                    | Actions à appliquer sur le<br>41 Déplacer les éléments                                   | is éléments cochés :<br>Nouter ou supprime                          | des méladonnées aux éléme     | nts sélectionnés          |                                       |                               |       |                |                                                                                                    | _                                       |           |                                        |                                           |           |
| Sessions de formation     Catalogues d'offres de formation Epreuves d'évaluation                                                                                                    | Actions à appliquer sur la 19 Déplacer les éléments                                      | is éléments cochés :                                                | des méladonnées aux éléme     | nts sélectionnés          |                                       |                               |       |                |                                                                                                    | Ex                                      | porter l' | arbre dans                             | un fichler I                              | Exce      |
| Sessions de formation     Catalogues d'offres de formation     Epreuves d'évaluation Enquêtes & sondages                                                                                                    | Actions à appliquer sur la 41 Deplacer les déments                                       | is éléments cochés :                                                | des métadonnées aux éléme     | nts selectionnés          |                                       |                               |       |                |                                                                                                    | Ex                                      | porter l' | arbre dans                             | un fichier i                              | Exce      |
| Sessions de formation  Catalogues d'offres de formation  Epreuves d'évaluation  Enquêtes & sondages  Objectifs praitiques de formation                                                                                        | Actions à appliquer sur le<br>41 Déplacer les diements<br>Filtrer                        | is éléments cochés :<br>Aputer ou supprime                          | des méladonnées aux éléme     | nts sélectionnés          |                                       |                               |       |                | Replier l'ensitier                                                                                                    | Ex<br>semble des éléments               | porter l' | arbre dans<br>Xéplier l'ensen          | un fichier i<br>nble des élé              | Exce      |
| Sessions de tormation     Catalogues d'offres de formation     Epreuves d'évaluation     Enquêtes à sondiages Objectifs pratiques de formation Portitate                                                                      | Actions à appliquer sur la<br>11 Départe les réferences<br>Filtrer<br>Modules            | is éléments cochés :<br>Apuler ou supprime<br>ec. auto- évaluation. | des métadonnées aux éléme     | nts sélectionnés          |                                       |                               |       | •              | Replier l'ensitier l'ensitier le sectier le sectier | Ex<br>semble des éléments               | porter l' | arbre dans<br>Xéplier l'ensen<br>Actio | un fichler<br>nble des élé<br>uns         | Exce<br>X |
| Seasons de formation     Catalogues d'othes de formation     Epreunes d'évaluation     Enquêtes & sondages     Objectité pratiques de formation     Perdolo                                                                   | Actions à appliquer sur la<br>11 Départe de Monarde<br>Filtrer<br>Modules<br>Session av  | is éléments cochés :<br>Aquier ou supprine<br>ec auto-évaluation    | des métadonnées aux déme      | els solectionnels         |                                       |                               |       | ۲              | Replier l'ene                                                                                                    | samble des éléments                     | porter l' | arbre dans<br>Xéplier l'ensen<br>Actio | un fichier i<br>nble des 60<br>n <b>s</b> | Exce<br>> |
| Researce de formation     Catalogues d'officie de formation     Catalogues d'officie de formation     EnsuyNess d'óvaluation     EnsuyNess de formation     Objectits praitiques de formation     Particelo     Communication | Actions à appliquer sur la<br>11 Déclaur les dennets<br>Filtror<br>Modules<br>Session av | ec auto-évaluation                                                  | des métadonnées aux démo      | vis solectionnés          |                                       |                               |       | ۲              | Replier Yend                                                                                                    | cambie des éléments<br>Jouter un sous-r | porter l' | arbre dans<br>Xéplier l'enzen<br>Actio | un lichier<br>nble des élé<br>I <b>ns</b> | Exce<br>> |

2

Sélectionner le type d'activité « Autoévaluation », nommer l'activité puis cliquer sur « Enregistrer et configurer ».

| Créer des activités                             | ×                                                                      |
|-------------------------------------------------|------------------------------------------------------------------------|
| Titre de l'activité<br>Autoévaluation avec DTAS | Type de l'activité       Autoévaluation       Publication       Publié |
|                                                 | Ajouter une activité  Annuler Enregistrer et configurer                |

3

Sélectionner le questionnaire contenant le DTAS puis paramétrer l'activité selon les modalités pédagogiques prévues (nombre de soumissions, affichage de la correction etc.).

| 😤 > Formations > Sessions de forma | ation > Session – Session a      | avec auto-évaluation aléatoire                                                                       |         | ± =0 + ⊞ 0                                                                |
|------------------------------------|----------------------------------|----------------------------------------------------------------------------------------------------|---------|---------------------------------------------------------------------------|
|                                    | $\sim$                           | Autoévaluation avec DTAS                                                                             | ×       |                                                                           |
| In Tableau de bord                 | THEIA elf                        |                                                                                                    |         |                                                                           |
| L Utilisateurs                     | <u> </u>                         | General Métadonnees                                                                                  |         |                                                                           |
| Formations                         | 🕑 Résumé 🛛 🗲 Param               | Paramètres de l'activité                                                                             |         | enants 🏕 Partage 🛞 Fermer                                                 |
| > Catalogues d'activités           | Cette page vous permet de gé     | Autoévaluation actuelle                                                                              |         |                                                                           |
| > Parcours d'activités             |                                  | Entrainement - ALL                                                                                   | 0       | r un parcours d'activités 🖉 Intégrer un parcours d'activités à la session |
| Sessions de formation              | Actions à appliquer sur les él   | Titro de l'activité                                                                                  |         |                                                                           |
| > Catalogues d'offres de formation | 11 Déplacer les éléments         | Autoévaluation avec DTAS                                                                             |         |                                                                           |
| Epreuves d'évaluation              | Filtrer                          | Consigne/introduction                                                                                |         | Exporter l'arbre dans un fichier Excel                                    |
| 🕑 Enquêtes & sondages              |                                  |                                                                                                    | A 🖼 🛤 🕫 | ×                                                                         |
| -                                  |                                  | Paramétrage                                                                                          |         | Replier l'ensemble des éléments      Marchaele des éléments               |
| a Objecuis prauques de formation   | Modules                          | Nombre maximum de soumissions (0 pour illimité)                                                      | 0       | Actions                                                                   |
| te Portfolio                       | <ul> <li>Session avec</li> </ul> | Soumettre automatiquement le questionnaire au bout de (minutes)                                      |         | * <u>+</u>                                                                |
| Communication                      | Autoévalue                       | Disposition aléatoire des questions (ne s'applique pas pour les dossiers progressits)                |         | C Configurer l'activité                                                   |
| ⊁ Paramètres                       |                                  | Disposition aléatoire des propositions                                                               |         |                                                                           |
|                                    |                                  | Afficher la correction de la question après validation                                               |         |                                                                           |
|                                    |                                  | Echelle d'évaluation                                                                                 | ×       |                                                                           |
|                                    |                                  | Cotions d'affichage de la correction une fois la copie sournise<br>Ajouter une option de correction  |         |                                                                           |
|                                    |                                  | Utiliser ces options à partir de X soumissions                                                       | ×       |                                                                           |
|                                    |                                  |                                                                                                    |         |                                                                           |
|                                    |                                  |                                                                                                    | -       |                                                                           |
|                                    |                                  | score grobai<br>Indication si les questions sont validées ou non, et affichage du nombre de bonne(s) |         |                                                                           |
|                                    |                                  | réponse(s)<br>Indication si les réponses de l'apprenant sont valides ou non                          |         |                                                                           |

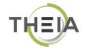